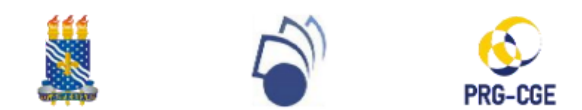

# UNIVERSIDADE FEDERAL DA PARAÍBA PRÓ-REITORA DE GRADUAÇÃO (PRG) COORDENAÇÃO GERAL DE ESTÁGIO (CGE)

### FLUXO E TUTORIAL DE RENOVAÇÃO DE ESTÁGIO

#### FLUXO DE RENOVAÇÃO DE ESTÁGIO\*

| PASSO | USUÁRIO          | ATRIBUIÇÃO                                                                                                    |
|-------|------------------|----------------------------------------------------------------------------------------------------|
| 1     | DISCENTE         | Acessar o SIGAA e preencher o Relatório<br>Periódico do estágio na <u>situação ATIVO</u> .                                             |
| 2     | DOCENTE          | Acessar o SIGAA para validar ou devolver para<br>correção o Relatório Periódico de estágio                                             |
| 3     | COORDENAÇÃO      | Cadastrar o Termo Aditivo no SIGAA para a renovação de estágio na <u>situação ATIVO</u> .                                              |
| 4     | DISCENTE         | Acessar o SIGAA para gerar e assinar o Termo<br>Aditivo.**                                                                             |
| 5     | LOCAL DE ESTÁGIO | Assinar o Termo Aditivo encaminhado pelo<br>discente.                                                                                  |
| 6     | DISCENTE         | Devolver à Coordenação de curso o Termo<br>Aditivo assinado pelo discente e pelo local de<br>estágio.                                  |
| 7     | COORDENAÇÃO      | Assinar o Termo Aditivo encaminhado já com a<br>assinatura do discente e do local de estágio e<br>fazer o upload do documento no SIGAA |

\*OBS 1: ATENÇÃO! O Termo Aditivo do estágio assinado pelas partes precisa ser incluído no sistema com o estágio AINDA na situação ATIVO. Desse modo, não é possível aditar um estágio que já se encontra na situação CONCLUÍDO.

\*\*OBS 2: No caso da empresa ou do agente de integração já possuir Termo Aditivo próprio, o discente deverá dirigir-se à coordenação para aditar o estágio no SIGAA e assinar o Termo Aditivo próprio sem a necessidade de utilizar o Termo gerado pelo SIGAA.

1 - Logar no SIGAA, acessar a aba "Estágio" >> "Gerenciar Estágios":

| UFPB                                                                |                                                                                              |
|---------------------------------------------------------------------|----------------------------------------------------------------------------------------------|
| Portal do Discente                                                  | Olá, CAMILA<br>COMUNICAÇÃO EM MÍDIAS DIGITAIS - GRADUAÇÃO<br>Semestre atual: 2023.1          |
| Ensino 🔻 Pesquisa 👻 Extensão 👻 Monitoria 👻 Biblioteca 👻 Bolsas 👻 Es | stágio 🔻 Relações Internacionais 🕶 Ambientes Virtuais 🕶 Outros 🕶                             |
| M                                                                   |                                                                                              |
| Ge                                                                  | ierenciar Estágios                                                                           |
| Ca                                                                  | adastrar Estágio Novo CIA Histórico Declaração de Atestado de<br>acadêmico vínculo matrícula |
|                                                                     |                                                                                              |

## 2 - Clicar no ícone "Visualizar Menu" do estágio que deseja renovar:

|           | Estágios Encontrados (2)    |                                 |                               |                                       |                           |                             |  |
|-----------|-----------------------------|---------------------------------|-------------------------------|---------------------------------------|---------------------------|-----------------------------|--|
| Matrícula | Nome                        | Orientador                      | Período do<br>Estágio         | Tipo do Estágio                       | Data do<br>Cadastro       | Situação                    |  |
| CONCEDENT | E: UNIVERSIDADE FED         | ERAL DA PARAÍBA                 |                               |                                       |                           |                             |  |
| 2019      | CAMILA                      | JORGE                           | 20/09/2021 a<br>31/12/2022    | ESTÁGIO CURRICULAR NÃO<br>OBRIGATÓRIO | 03/09/2021<br>13:12       | CONCLUÍDO 🕎                 |  |
| 2019      | CAMILA                      | IVAN                            | 12/07/2023 a<br>11/01/2024    | ESTÁGIO CURRICULAR NÃO<br>OBRIGATÓRIO | 27/06/2023<br>14:55       | ATIVO                       |  |
|           |                             |                                 | Portal do Discente            |                                       |                           | $\mathcal{M}_{\mathcal{S}}$ |  |
|           | SIGAA   STI - Superintendên | cia de Tecnologia da Informação | o da UFPB / Cooperação UFRN - | Copyright © 2006-2023   producao_     | _sigaa-5.sigaa-5   - v23. | 9.3                         |  |
|           |                             |                                 |                               |                                       |                           |                             |  |

## 3 - Clicar em "Preencher relatório periódico":

|           | Estágios Encontrados (2) |                      |          |                                                 |                                         |                     |           |     |
|-----------|--------------------------|----------------------|----------|-------------------------------------------------|-----------------------------------------|---------------------|-----------|-----|
| Matrícula | Nome                     | Orie                 | ntador   | Período do<br>Estágio                           | Tipo do Estágio Data do Sil<br>Cadastro |                     | Situação  |     |
| CONCEDENT | E: UNIV                  | ERSIDADE FEDERAL DA  | PARAÍBA  |                                                 |                                         |                     |           |     |
| 2019      | CAMILA                   | JORG                 | GE       | 20/09/2021 a<br>31/12/2022                      | ESTÁGIO CURRICULAR NÃO<br>OBRIGATÓRIO   | 03/09/2021<br>13:12 | CONCLUÍDO | 111 |
| 2019      | CAMILA                   | IVAN                 |          | 12/07/2023 a<br>11/01/2024                      | ESTÁGIO CURRICULAR NÃO<br>OBRIGATÓRIO   | 27/06/2023<br>14:55 | ATIVO     |     |
|           |                          | Q Visualizar Estágio | riódice' | Termos de Compromisso<br>Declaração de Discente | 🔀 Visualizar Relatórios                 |                     |           |     |
|           |                          |                      |          | Portal do Discente                              |                                         |                     |           |     |

# 4 - Preencher relatório e clicar em "CONFIRMAR":

| RESPONDA AS PERGUNTAS ABAIXO                                                                                                    |       |
|----------------------------------------------------------------------------------------------------|-------|
| 1. INTRODUÇÃO (Contextualize e caracterize o local do estágio, citando suas expectativas iniciais e atividades planejadas). 🔹 (Número máximo de Caracteres: 9000 )                                                        |       |
|                                                                                                    | ¬     |
|                                                                                                    |       |
|                                                                                                    | 11    |
|                                                                                                    |       |
| <ol> <li>DESENVOLVIMENTO (Descreva as atividades em desenvolvimento no estágio, destacando as dificuldades enfrentadas e as intervenções realizadas no local do estágio). * (N<br/>máximo de Caracteres: 9000)</li> </ol> | úmero |
|                                                                                                    |       |
|                                                                                                    |       |
|                                                                                                    |       |
|                                                                                                    |       |
| <ol> <li>CONCLUSÃO (Analise criticamente o andamento da experiência do seu estágio). * (Número máximo de Caracteres: 9000)</li> </ol>                                                                                     |       |
|                                                                                                    |       |
|                                                                                                    |       |
|                                                                                                    | _/_   |
| 4. Adicione, opcionalmente, informações que julque necessário. (Número máximo de Caracteres: 9000.)                                                                                                    |       |
|                                                                                                    |       |
|                                                                                                    |       |
|                                                                                                    |       |
|                                                                                                    |       |
| 5. Adicione, opcionalmente, um documento (.pdf) que julgue necessário.                                                                                                    |       |
| Escolher arquivo Nenhum arquivo escolhido                                                                                                    |       |
|                                                                                                    |       |
| Confirmar << Voltar Cancelar                                                                                                    |       |
| * Campos de preenchimento obrigatório.                                                                                                    |       |

1 - Coordenação - Acessar "Aditar Termo de Compromisso de Estágio" no SIGAA, localizar o estágio a ser renovado e clicar em "ADITAR ESTÁGIO":

|           |                           |                  | Informe os critéri         | os de Busca  |          |                               |
|-----------|---------------------------|------------------|----------------------------|--------------|----------|-------------------------------|
|           | Discente:                 | CAMILA           |                            |              |          |                               |
|           | Concedente<br>do Estágio: |                  |                            |              |          |                               |
|           | Número do<br>Convênio:    |                  |                            |              |          |                               |
|           | Orientador:               |                  |                            |              |          |                               |
|           | Tipo do<br>Estágio:       | Todos            | ~                          |              |          |                               |
|           | Período do<br>Estágio:    | a 📰              |                            |              |          |                               |
|           | Curso:                    | Todos            |                            |              |          | ~                             |
|           |                           |                  | Buscar Cano                | elar         |          |                               |
|           |                           |                  | 🛄: Listar/Alterar Aditivos | 🌍: Aditar Es | tágio    |                               |
|           |                           |                  | ESTÁGIOS ENCONTR           | ADOS (1)     |          |                               |
| Matrícula | Nome                      |                  | Orientador                 |              | Situação | Termo de Responsabilidade     |
| NCEDENTE: | UNIVERSIDAD               | E FEDERAL DA PAI | RAÍBA                      |              |          |                               |
| 2019      | CAMILA I                  |                  | IVAN I                     | 1            | ATIVO    | TCE - 12/07/2023 à 11/01/2024 |

#### 2 - Coordenação - Adicionar "NOVO PRAZO DE VIGÊNCIA" e depois clicar em "PRÓXIMO" e, por fim, confirmar com sua senha:

| ADITIVO DE TERMO DE COMPROMISSO         | de Estágio                                                                            |  |  |  |  |
|-----------------------------------------|---------------------------------------------------------------------------------------|--|--|--|--|
| Vigência Atual:                         | 12/07/2023 à 11/01/2024                                                               |  |  |  |  |
| Novo Prazo de Vigência:                 | 31/01/2023                                                                            |  |  |  |  |
| Cláusula:                               | Alterar a vigência do termo de compromisso de estágio até o dia 31/01/2023.           |  |  |  |  |
|                                         | << Voltar Cancelar Próximo >>                                                         |  |  |  |  |
|                                         |                                                                                       |  |  |  |  |
| ADITIVO DE TERMO DE COMPROM             | ISSO DE ESTÁGIO                                                                       |  |  |  |  |
| Vigência Atual: 07/08/2023 à 10/11/2023 |                                                                                       |  |  |  |  |
| Novo Prazo de Vig                       | Novo Prazo de Vigência: 10/11/2023 à 31/12/2023                                       |  |  |  |  |
| Clá                                     | Cláusula: Alterar a vigência do termo de compromisso de estágio até o dia 31/12/2023. |  |  |  |  |
|                                         |                                                                                       |  |  |  |  |
|                                         | Confirme Sua Senha                                                                    |  |  |  |  |
|                                         | Senha: *                                                                              |  |  |  |  |
|                                         |                                                                                       |  |  |  |  |
|                                         | Confirmar << Voltar Cancelar                                                          |  |  |  |  |

3 - Discente - Acessar o SIGAA >> "Estágio" >> "Gerenciar Estágios" >> "Termos de compromisso" >> Clicar na lupa ao lado do Termo Aditivo para gerar o documento a ser assinado pelas partes:

| Visualizar Termos de Compromisso de Estágio             |                           |
|---------------------------------------------------------|---------------------------|
| ${igsquare}$ : Visualizar Termos de Compromisso de Está | gio                       |
| TERMOS DE COMPROMISSO DE ESTÁGIO                        |                           |
| Termo                                                   |                           |
| Termo de Compromisso                                    | $\mathbf{Q}_{\mathbf{k}}$ |
| Termo de Compromisso Assinado Pelas Partes              | Q                         |
| 1 <sup>o</sup> Termo Aditivo                            | Q                         |

4 - Coordenação - Acessar novamente "Aditar Termo de Compromisso de Estágio" no SIGAA, localizar o estágio em processo de renovação e clicar em "LISTAR/ALTERAR ADITIVOS":

|              |                           | Informe os critérios de Busca                                                                     |      |
|--------------|---------------------------|---------------------------------------------------------------------------------------------------|------|
|              | Discente:                 | KAl                                                                                               |      |
|              | Concedente<br>do Estágio: |                                                                                                   |      |
|              | Número do<br>Convênio:    |                                                                                                   |      |
|              | Orientador:               |                                                                                                   |      |
|              | Tipo do<br>Estágio:       | Todos                                                                                             |      |
|              | Período do<br>Estágio:    |                                                                                                   |      |
|              | Curso:                    | ADMINISTRAÇÃO (BACHARELADO)/CCSA - João Pessoa 🗸                                                  |      |
|              |                           | Buscar Cancelar                                                                                   |      |
|              |                           | 🔜: Listar/Alterar Aditivos 🛛 🎯: Aditar Estágio                                                    | CLIC |
|              |                           | Estágios Encontrados (1)                                                                          |      |
| Matrícula No | ome                       | Orientador Situação Termo de Responsabilidade                                                     |      |
| NCEDENTE: AT | IAIA ENERG                | IA S A                                                                                            |      |
| 21КА         | J                         | SUELLE         ATIVO         TCE - 07/11/2022 à 06/11/2023<br>1º ADITIVO - 07/11/2023 à 06/11/202 | 4    |

5 - Coordenação - Assinar o Termo Aditivo encaminhado já com a assinatura do discente e do local de estágio e fazer o upload clicando no ícone "ANEXAR ARQUIVO DO TERMO ADITIVO":

| Adı                                                                                                    | TIVOS DE TERMO DE COMPRO    | DMISSO DE ESTÁGIO  |                 |                           |               |
|----------------------------------------------------------------------------------------------------|-----------------------------|--------------------|-----------------|---------------------------|---------------|
| DADOS DO CONCEDENTE DE ESTÁGIO                                                                                     |                             |                    |                 |                           |               |
| Tipo do Convênio: ESTÁGI                                                                                           | O CURRICULAR OBRIGATÓRIO/NÁ | ÃO OBRIGATÓRIO     |                 |                           |               |
| CPF/CNPJ:                                                                                                    |                             |                    |                 |                           |               |
| Nome:                                                                                                    |                             |                    |                 |                           |               |
| DADOS DO DISCENTE                                                                                                  |                             |                    |                 |                           |               |
| Matricula: 2021                                                                                                    |                             |                    |                 |                           |               |
| Nome: KA                                                                                                    |                             |                    |                 |                           |               |
| Status: ATIVO                                                                                                    |                             |                    |                 |                           |               |
| Necessidade Especial:                                                                                              |                             |                    |                 |                           |               |
| DADOS DO ESTÁGIO                                                                                                   |                             |                    |                 |                           |               |
| Tipo do Estágio: ESTÁGI                                                                                            | O CURRICULAR NÃO OBRIGATÓR  | IO                 |                 |                           |               |
| Vigência: 07/11/2                                                                                                  | 022 à 06/11/2023            |                    |                 |                           |               |
|                                                                                                    |                             |                    |                 |                           |               |
| 🔍: Visualizar Arquivo do Termo Aditivo                                                                             | 🚔: Imprimir Termo Aditivo   | 🤯: Alterar Aditivo | 🖺 : Anexar Arqı | uivo do Termo Aditiv      | • Adicionar o |
|                                                                                                    | 🥶: Excluir Adi              | tivo               |                 |                           | assinado aqui |
| Aditivos Cadastrados                                                                                               |                             |                    |                 |                           |               |
| Termo Data da Operação                                                                                             | Data da Última Mod          | ificação           | Prazo           | Situação                  |               |
| 1º ADITIVO 14/06/2023                                                                                              | 18/10/2023                  |                    | 06/11/2024      | PENDENTE DE<br>ASSINATURA | a 🦻 😭 🥑       |
| Cláusula: Alteração da orientadora do estágio de LIVIA<br>do termo de compromisso de estágio até o dia 06/11/2024. | , para SUELLE               | =                  | ۱ na data de    | 13/06/2023. Alterar a     | vigência      |
|                                                                                                    | Cancelar                    |                    |                 |                           |               |

#### 6 - Coordenação - Clicar em "Escolher arquivo" e depois em "CONFIRMAR:

| ARQUIVO ADITIVO DO TERMO DE CONVÊNIO DE ESTÁGIO<br>Clicar aqui para escolher e adicionar o arquivo<br>referente ao termo aditivo assinado.<br>PDF Digitalizado do Aditivo: Escolher arquivo<br>Nenhum arquivo escolhido |
|----------------------------------------------------------------------------------------------------|
| Confirmar << Voltar Cancelar                                                                                                    |
| * Campos de preenchimento obrigatório.                                                                                                    |

#### Dúvidas?

Entre em contato com a CGE/PRG (3216-7383 ou cge@prg.ufpb.br)